## Instrukcja Akademickiego Systemu Kolejek

### Co to jest System kolejkowy?

<u>Akademicki System kolejkowy</u> jest narzędziem internetowym umożliwiające <u>rezerwowanie</u> <u>terminu</u> odbioru dyplomu ukończenia studiów Politechniki Wrocławskiej

#### WAŻNA INFORMACJA:

- W kolejce można zajmować tylko jedno miejsce!
- Po odbiór dyplomu należy udać się w dniu i godzinie w którym wybrano miejsce w kolejce

W razie ewentualnych problemów ze stroną proszę kontaktować przez adres <u>pomoc+portale@pwr.edu.pl</u>, temat e-maila poprzedzić frazą "ASK" np. ASK - problem z ....

W razie pytań związanych z dyplomami należy kontaktować się z Działem Kształcenia, pod adresem <u>dyplom@pwr.edu.pl</u> lub bezpośrednio:

#### Agnieszka Domaradzka

pok. 136, bud. A-1 71 320 30 82

Alicja Piskor pok. 136, bud. A-1 71 320 29 22

#### Małgorzata Nowak

pok. 136, bud A-1 71 320 29 04

## INSTRUKCJA

1. Wejdź na stronę <u>sk.pwr.edu.pl</u>.

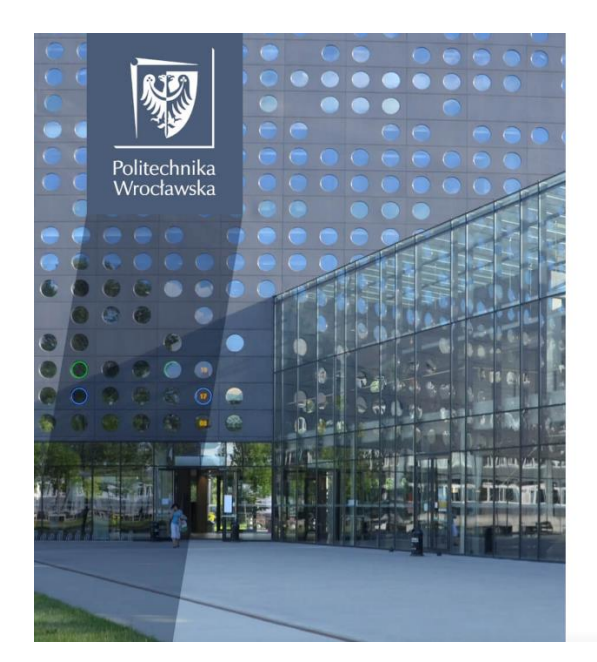

| Zaloguj przez SSO | ? |
|-------------------|---|
| lub               |   |
| Nazwa użytkownika |   |
| Hasło             | 0 |

2. Wybierz "Zaloguj przez SSO".

| DIFFERENTY OF SCIENCE AND                | ECHNLOGY |              |
|------------------------------------------|----------|--------------|
| <br>Polski v<br>Sign in to your account  |          | X            |
| <br>Nazwa użytkownika lub e-mail (login) |          |              |
| Capamiętaj mnie Logowanie                |          |              |
| Or sign in with G Google                 |          |              |
|                                          |          | 3<br>•4<br>* |

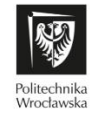

3. Wybierz logowanie przez Google. Zaloguj się za pomocą loginu i hasła do poczty studenckiej.

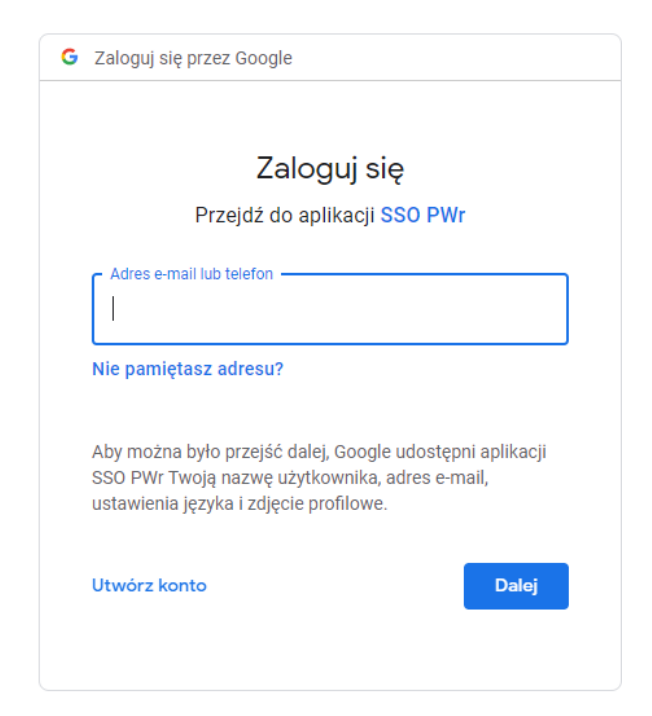

4. Jeżeli ukaże się wiele kont, upewnij się, że wybrałeś studenckie.

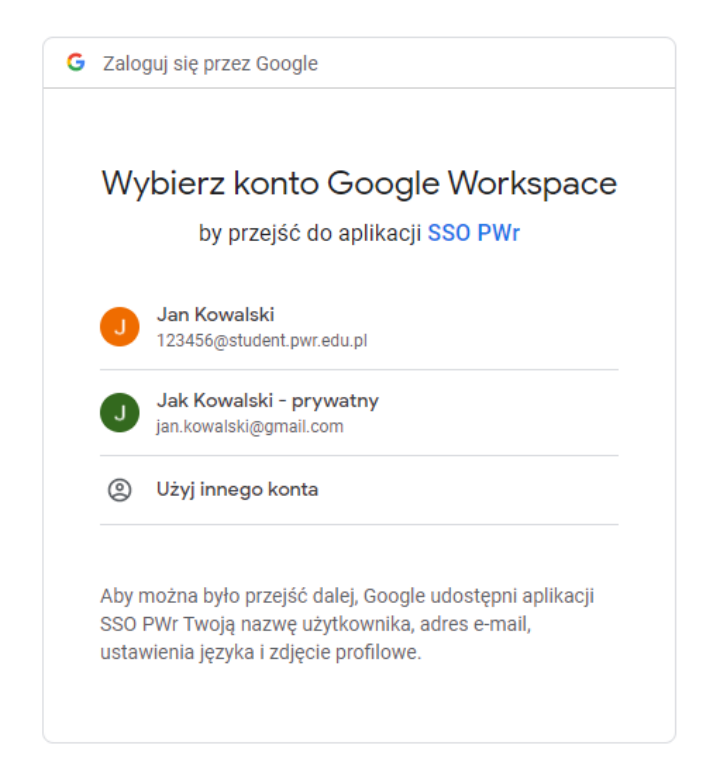

Jeżeli pomyliłeś się w tym kroku, spróbuj ponownie za wchodząc na stronę w trybie prywatnym (incognito).

5. Wybierz kolejkę, w której chcesz się ustawić.

| Vybierz kolejkę aby zobaczyć dostępne terminy |
|-----------------------------------------------|
|                                               |
|                                               |
|                                               |
|                                               |
|                                               |
|                                               |
|                                               |
|                                               |

6. Wybierz datę, a następnie godzinę wizyty. Uwaga! Jeżeli nie zostało się oznaczonym przez Dział Kształcenia jako gotowy do odbioru, powyższy ekran nie pokaże żadnych stanowisk.

| Twoje kolejki        | Dyplomy stanowisko 1 Odśwież<br>Lokalizacja: b. Al. s. 136<br>W tei kolejce można zajmować tulko jedno miejscel                                                                               |
|----------------------|----------------------------------------------------------------------------------------------------|
| Dyplomy stanowisko 1 | Miejsce można zająć maksymalnie 1 dzień przed godziną rozpoczęcia.                                                                                                    |
|                      | Poniedziałek, 26.07.21                                                                                                    |
|                      | 09:00 09:06 09:12 09:18 09:24                                                                                                    |
|                      | 09:30 09:36 09:42 09:48 09:54                                                                                                    |
|                      | 10:00 10:06 10:12 10:18 10:24                                                                                                    |
|                      | 10:30 10:36 10:42 10:48 10:54                                                                                                    |
|                      | 11:00         11:12         11:18         11:24                                                                                                    |
|                      |                                                                                                    |
| Twoje wizyty         |                                                                                                    |
| Brak wyników         | $ \underbrace{12:30}_{12:36} \underbrace{12:42}_{12:48} \underbrace{12:54}_{12:54} $                                                                                                    |
|                      | $\begin{pmatrix} 13:00 \end{pmatrix}$ $\begin{pmatrix} 13:06 \end{pmatrix}$ $\begin{pmatrix} 13:12 \end{pmatrix}$ $\begin{pmatrix} 13:18 \end{pmatrix}$ $\begin{pmatrix} 13:24 \end{pmatrix}$ |

Jeżeli zobaczysz taką wiadomość:

Wszystkie miejsca w kolejce są obecnie zajęte. Nowe pojawią się niedługo.

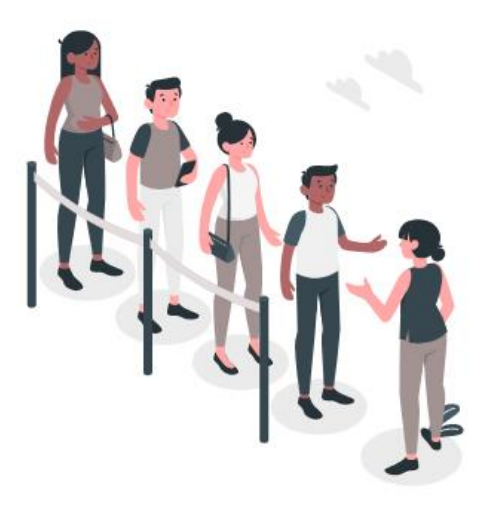

To znaczy, że aktualnie kolejka jest pełna. Wszystkie miejsca są zajęte. Należy poczekać, na nową pulę.

7. Potwierdź wybrany termin. Wybierz "**Potwierdź**"

Potwierdzenie

Czy na pewno chesz zapisać się na wybraną wizytę?

Anuluj Potwierdź

8. Wizyta powinna pojawić się w sekcji "Twoje wizyty".

| Twoje kolejki        | Dyplomy stanowisko 1 Odśwież                                                                                                    |
|----------------------|----------------------------------------------------------------------------------------------------|
| Dyplomy stanowisko 1 | Lokalizacja: b. A1, s. 136<br>W tej kolejce można zajmować tylko jedno miejsce!<br>Miejsce można zająć maksymalnie 1 dzień przed godziną rozpoczęcia. |
|                      | Poniedziałek, 26.07.21                                                                                                    |
|                      | 09:00 09:06 09:12 09:18 09:24                                                                                                    |
|                      | 09:30 09:36 09:42 09:48 09:54                                                                                                    |
|                      | 10:00 10:06 10:12 10:18 10:24                                                                                                    |
|                      | 10:30         10:36         10:42         10:48         10:54                                                                                         |
|                      | 11:00         11:12         11:18         11:24                                                                                                    |
| Twoje wizyty         | 11:30         11:36         11:42         11:48         11:54                                                                                         |
| Dyplomy stanowisko 1 | 12:00 12:06 12:12 12:18 12:24                                                                                                    |
| 2021.07.26 - 10:42   | 12:30 12:36 12:42 12:48 12:54                                                                                                    |
|                      | Poprawnie zapisano na wybrany termin                                                                                                    |

Dyplom należy odebrać w budynku A1, pok. 137, w terminie na który się umówiono!

# Twoje wizyty

Dyplomy stanowisko 1

2021.07.26 - 10:42

×

9. Wybierz "Wyloguj".

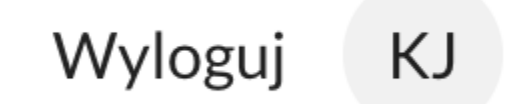

## ANULOWANIE I WYBÓR NOWEGO TERMINU

10. W sekcji "Twoje wizyty" wybierz iksa w pozycji termu, który należy anulować.

| Dyplomy stanowisko 1 | W tej kolejce można zajmować tylko jedno miejsce!<br>Miejsce można zająć maksymalnie 1 dzień przed godziną rozpoczęcia. |
|----------------------|----------------------------------------------------------------------------------------------------|
|                      |                                                                                                    |
|                      | Poniedziałek, 26.07.21                                                                                                  |
|                      | 09:00 09:06 09:12 09:18 09:24                                                                                           |
|                      | 09:30 09:36 09:42 09:48 09:54                                                                                           |
|                      | 10:00 10:06 10:12 10:18 10:24                                                                                           |
|                      | 10:30 10:36 10:42 10:48 10:54                                                                                           |
|                      | 11:00         11:12         11:18         11:24                                                                         |
| Twoje wizyty         | 11:30         11:36         11:42         11:48         11:54                                                           |
| Dyplomy stanowisko 1 | 12:00 12:06 12:12 12:18 12:24                                                                                           |
| 2021.07.26 - 10:42 × | 12:30 12:36 12:42 12:48 12:54                                                                                           |

11. Potwierdź anulowania wizyty wybierając "Potwierdź".

|                      | Lokalizacja: b. A1, s. 136                                                          |                                            |       |       |
|----------------------|-------------------------------------------------------------------------------------|--------------------------------------------|-------|-------|
| Dyplomy stanowisko 1 | W tej kolejce mozna zajmować tylko jedno<br>Miejsce można zająć maksymalnie 1 dzień | o miejsce!<br>I przed godziną rozpoczęcia. |       |       |
|                      | Poniedziałek, 26.07.21                                                              | _                                          |       | ~     |
|                      | Potwierdzenie                                                                       | 2                                          | 09:18 | 09:24 |
|                      | Czy na pewno chcesz anulow                                                          | vać wizytę?                                | 09:48 | 09:54 |
|                      |                                                                                     | Anuluj Potwierdź 2                         | 10:18 | 10:24 |
|                      | 10:30                                                                               | 10:36 10:42                                | 10:48 | 10:54 |
|                      | 11:00                                                                               | 11:06 11:12                                | 11:18 | 11:24 |
| Twoje wizyty         | 11:30                                                                               | 11:36 11:42                                | 11:48 | 11:54 |
| Dyplomy stanowisko 1 | 12:00                                                                               | 12:06 12:12                                | 12:18 | 12:24 |
| 2021.07.26 - 10:42 🗙 | 12:30                                                                               | 12:36 12:42                                | 12:48 | 12:54 |

12. Umówiona wizyta powinna zniknąć z sekcji "**Twoje wizyty**" i ponownie można przystąpić do procedury wyboru terminu (wróć do punktu 5 INSTRUKCJI).

## Twoje wizyty

Brak wyników